## UNBLOCKYOUKU 开启企业微信电脑版网络代理白皮书

- ① 下载并安装 UNBLOCKYOUKU 电脑客户端: http://www.unblockyouku.cc
- ② 本软件右上角→注册→登录→VIP 充值(登录后显示)→充值完成
- ③ 联系 UNBLOCKYOUKU 客服获取代理服务器信息
- ④ 企业微信电脑版设置代理服务器
- 第一步:打开企业微信电脑版→点击右下角⑩齿轮图标

第二步∶代理设置→手动设置→代理类型→填写客服提供的代理服务器信息

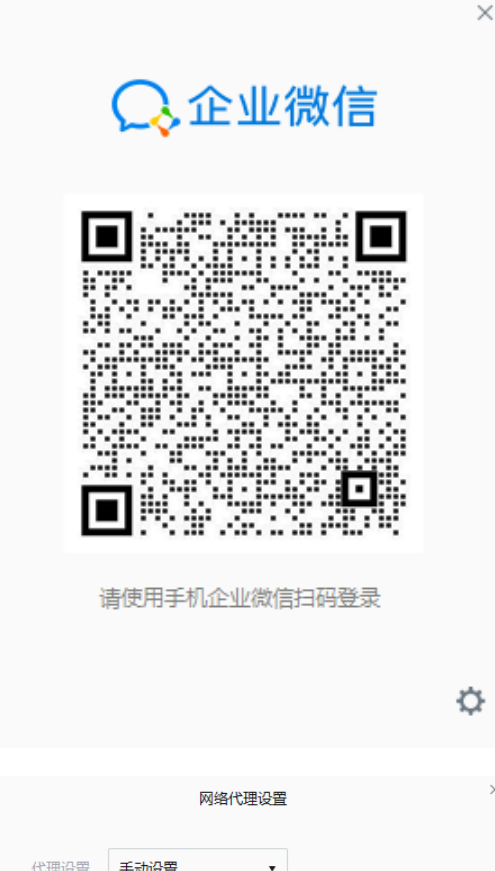

|      | 网络代理设置   |    |    | × |      | 网络       | <b>針代理设置</b> |    |    | × |
|------|----------|----|----|---|------|----------|--------------|----|----|---|
| 代理设置 | 手动设置     |    |    |   | 代理设置 | 手动设置     | •            |    |    |   |
| 代理类型 | HTTP代理 • |    |    |   | 代理类型 | SOCKS5代理 | •            |    |    |   |
| IP地址 |          | 端口 |    |   | IP地址 |          |              | 端口 |    |   |
| 用户名  |          |    |    |   | 用户名  |          |              |    |    |   |
| 密码   |          |    |    |   | 密码   |          |              |    |    | ] |
|      |          | 确定 | 取消 |   |      |          |              | 确定 | 取消 |   |